# **ΛΤΟΛ ΑΤΟΛ Sigma 8Φ**

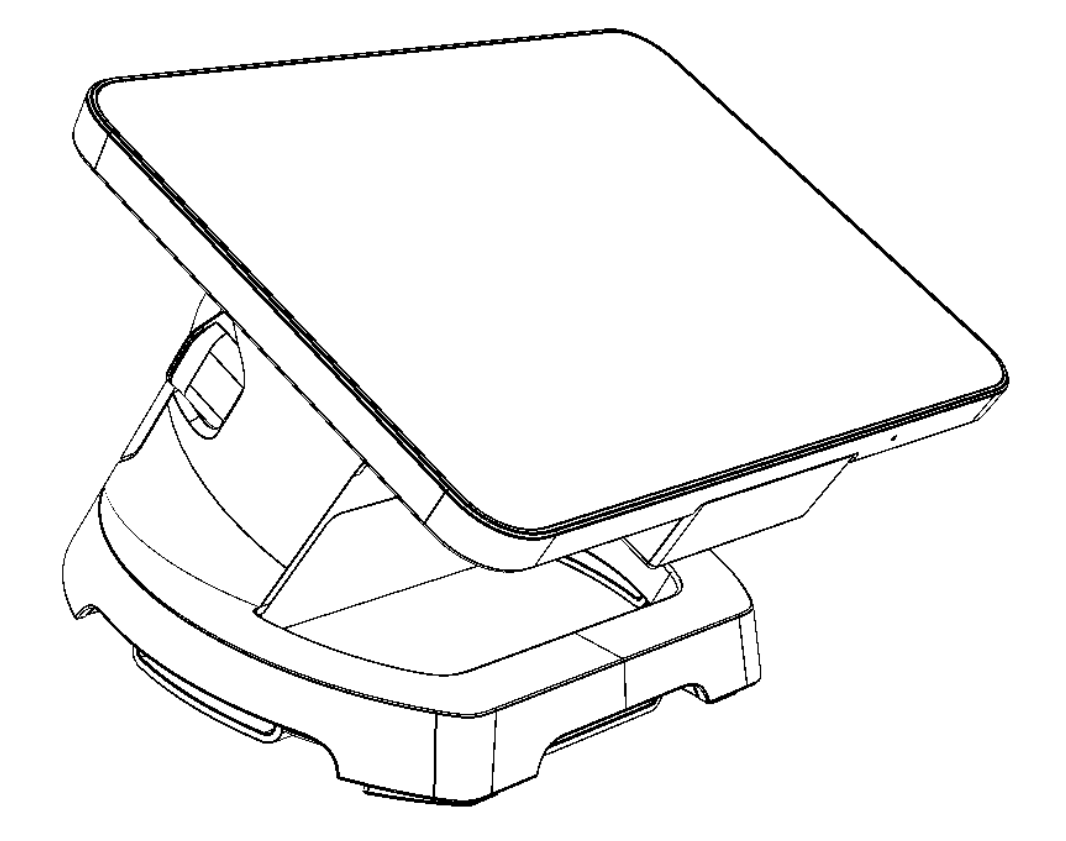

### Инструкция по обновлению образа ОС по ккт 5.0

2023

Инструкция по обновлению образа ОС Версия документации от 07.02.2023

### Содержание

| Введение                                               | 4  |
|--------------------------------------------------------|----|
| Загрузка лицензии «Запись ПО ККТ»                      | 5  |
| Обновление прошивки на смарт-терминале до версии 5.7.0 | 8  |
| Обновление образа ОС на промежуточную версию           | 10 |
| Обновление образа ОС на целевую сборку                 |    |
| Обновление кассового ПО Sigma                          |    |

### Введение

Данная инструкция содержит описание действий по обновлению смарттерминалов АТОЛ Sigma 8Ф с версии ОС 1.2.1 – 1576143887 и ПО версии 5.3.7.

Данная инструкция предназначена для обновления ПО смарттерминалов АТОЛ Sigma 8Ф со старой версий ПО на новую версию.

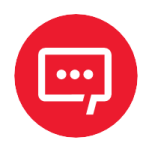

### Внимание! Заряд АКБ смарт-терминала АТОЛ Sigma 8Ф должен быть не менее 50%!

Нет питания или низкий заряд батареи

Для установки обновления устройство должно быть подключено к источнику питания и иметь не менее 50% заряда батареи

ок

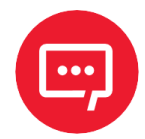

Внимание! Необходимо закрыть смену на смарттерминале АТОЛ Sigma 8Ф. Необходимо также полностью закрыть все кассовое ПО, чтобы оно не занимало порт.

#### Используемые сокращения

- АКБ Аккумуляторная батарея
- ЗН Заводской номер ККТ
- ККТ Контрольно-кассовая техника
- ОС Операционная система
- ПК Персональный компьютер
- ПО Программное обеспечение

### Загрузка лицензии «Запись ПО ККТ»

Файл с лицензией можно получить в АТОЛ Connect, воспользовавшись функционалом восстановления лицензии. Выбрать в разделе **Кассы –> Все ККТ** действие **Восстановить лицензии**, далее ввести ЗН, выбрать тип восстановления – **Лицензии для П 5.0**, выбрать способ восстановления **Локально**, скачать json-файл. Более подробно указано в руководстве пользователя.

Последовательность действий при загрузке лицензии:

В списке приложений на смарт-терминале выбрать приложение Арайвер ККТ и активировать драйвер. Активация происходит автоматически, при успешном подключении отобразится ЗН ККТ, выделенный зеленым цветом. Если этого не произошло – нужно передвинуть переключатель у параметра Активировать драйвер в блоке НАСТРОЙКИ ПРИЛОЖЕНИЯ в положение «Включено»:

|                                                 | 💎 🖹 15:25        |
|-------------------------------------------------|------------------|
| Драйвер ККТ                                     |                  |
| ИНФОРМАЦИЯ                                      |                  |
| Версия сервиса                                  | 10.4.5.1         |
| Версия драйвера                                 | 10.4.5.1         |
| ВСТРОЕННОЕ ПО ККТ                               |                  |
| Версия встроенного ПО ККТ                       | 7123             |
| Версия конфигурации встроенного ПО ККТ          | 5.3.7            |
| Версия скриптов встроенного ПО ККТ              | 2003             |
| НАСТРОЙКИ СВЯЗИ С ККТ                           |                  |
| Kahan cersai - RS232 / UART                     |                  |
|                                                 |                  |
| Канал обмена с ОФД - EthernetOverTransport      |                  |
| Подключен к АТОЛ Sigma 8Ф<br>3H №00109121970887 |                  |
| НАСТРОЙКИ ПРИЛОЖЕНИЯ                            |                  |
| Активировать драйвер                            |                  |
|                                                 |                  |
| Перейти в параметры ККТ                         |                  |
| СТАТУС ККТ                                      |                  |
| Дата и время                                    | 2022.09.06 14:32 |
| Бумага                                          | есть             |
| Крышка                                          | закрыта          |
| СТАТУС ОБМЕНА С ОФД                             |                  |
| Кол-во неотравленных документов                 | 0                |
| Первый неотправленный документ                  | нат              |
| логи приложения                                 |                  |
| Выгрузить архив с логами приложения             |                  |
|                                                 |                  |
|                                                 |                  |
|                                                 |                  |
|                                                 |                  |
|                                                 |                  |
|                                                 |                  |

2 Файл с лицензией необходимо скопировать на USB-накопитель, подключить USB-накопитель к смарт-терминалу АТОЛ Sigma 8Ф, далее через приложение **Диспетчер файлов** скопировать файл с лицензиями с USB-накопителя, например, в папку **DownLoad**.

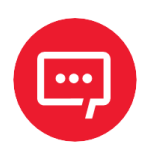

### Внимание! USB-накопитель должен быть отформатирован в системе FAT.

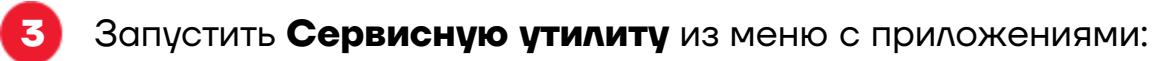

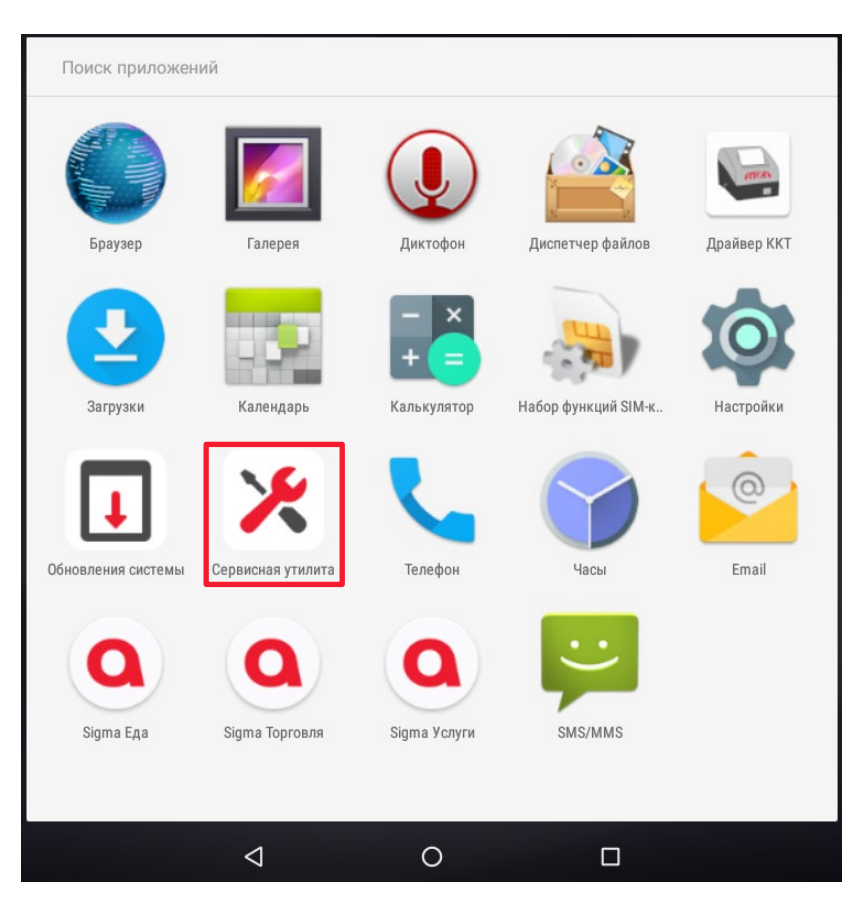

Выбрать раздел Сервисные операции, пункт ЗАГРУЗИТЬ ИЗ ФАЙЛА в блоке Лицензии.

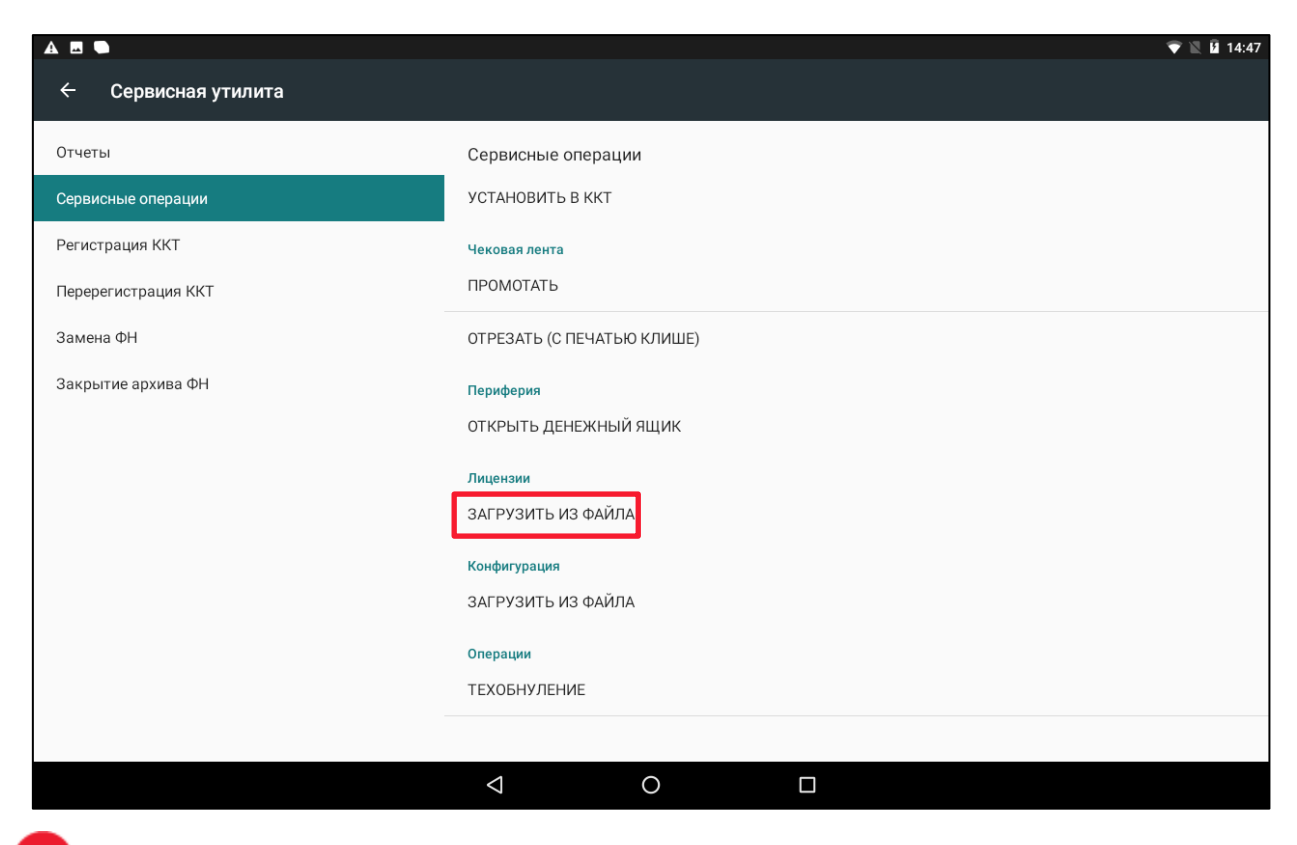

5 Указать путь к файлу с лицензиями (например, папку **DownLoad**) и выбрать файл с лицензиями, нажать **ОК**:

| 🖪 🕒 Ý               |                              | 🕩 💎 🖹 16:11 |
|---------------------|------------------------------|-------------|
| 🔶 Сервисная утилита | /storage/emulated/0/Download |             |
| Отчеты              | >                            |             |
| Сервисные операции  | licenses_50.json             |             |
| Регистрация ККТ     |                              |             |
| Перерегистрация ККТ |                              |             |
| Замена ФН           |                              |             |
| Закрытие архива ФН  |                              |             |
|                     |                              |             |
|                     |                              |             |
|                     |                              |             |
|                     |                              |             |
|                     |                              |             |
|                     |                              |             |
|                     | OTMEHA                       |             |
|                     | UTWERA OK                    |             |
|                     |                              |             |

Подождать, пока произойдёт загрузка.

Перезагрузить смарт-терминал АТОЛ Sigma 8Ф.

# Обновление прошивки на смарт-терминале до версии 5.7.0

Последовательность действий при обновлении ПО (прошивки) до версии 5.7.0:

Закрыть смену, если она была открыта.

2 Скачать файл с прошивкой Atol-Sigma-8F\_5.7.0.con (в закрытом разделе Центра загрузок в каталоге Смарт-терминалы ATOЛ Sigma / ATOЛ Sigma 8Ф файл с названием Sigma-8F 5.7.0) и скопировать его на смарт-терминал АТОЛ Sigma 8Ф, например, в папку Download.

Загрузить прошивку через Сервисную утилиту, выбрав в разделе Сервисные операции пункт ЗАГРУЗИТЬ ИЗ ФАЙЛА в блоке Конфигурация:

| A 🗳 🗖               | 👻                          | 🖹 🛿 14:47 |
|---------------------|----------------------------|-----------|
| ← Сервисная утилита |                            |           |
| Отчеты              | Сервисные операции         |           |
| Сервисные операции  | УСТАНОВИТЬ В ККТ           |           |
| Регистрация ККТ     | Чековая лента              |           |
| Перерегистрация ККТ | ПРОМОТАТЬ                  |           |
| Замена ФН           | ОТРЕЗАТЬ (С ПЕЧАТЬЮ КЛИШЕ) |           |
| Закрытие архива ФН  | Периферия                  |           |
|                     | ОТКРЫТЬ ДЕНЕЖНЫЙ ЯЩИК      |           |
|                     | Лицензии                   |           |
|                     | ЗАГРУЗИТЬ ИЗ ФАЙЛА         |           |
|                     | Конфигурация               |           |
|                     | ЗАГРУЗИТЬ ИЗ ФАЙЛА         |           |
|                     | Операции                   |           |
|                     | ТЕХОБНУЛЕНИЕ               |           |
|                     |                            |           |
|                     |                            |           |

Указать путь к файлу с ПО (например, к папке **Download**) и выбрать файл **Atol-Sigma-8F\_5.7.0.con**. Нажать кнопку **OK**.

| A • 4               |                              | 💎 🖹 🗎 16:33 |
|---------------------|------------------------------|-------------|
| 🗧 Сервисная утилита | /storage/emulated/0/Download |             |
| Отчеты              | P                            |             |
|                     | Atol-Sigma-8F_5.7.0.con      |             |
| Регистрация ККТ     |                              |             |
| Перерегистрация ККТ |                              |             |
| Замена ФН           |                              |             |
| Закрытие архива ФН  |                              |             |
|                     |                              |             |
|                     |                              |             |
|                     |                              |             |
|                     |                              |             |
|                     |                              |             |
|                     |                              |             |
|                     | отмена ок                    |             |
|                     |                              |             |
|                     |                              |             |

5 Дождаться окончания процесса. Обновление ПО (прошивки) может занять до 10 минут.

Распечатать отчёт Инфо о ККТ. Убедиться в том, что в строке ID СЕРИИ указано значение 5.7.0:

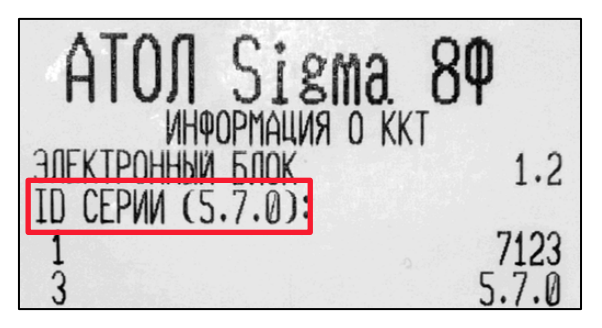

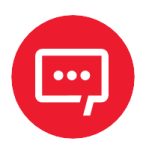

Внимание! После обновления ПО до версии 5.7.0 нельзя перезагружать или выключать смарт-терминал АТОЛ Sigma 8Ф до завершения обновления образа ОС, иначе это может привести к неработоспособности смарттерминала АТОЛ Sigma 8Ф после обновления образа ОС.

### Обновление образа ОС на промежуточную версию

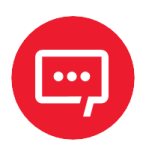

### Внимание! USB-накопитель должен быть отформатирован в системе FAT.

Последовательность действий при обновлении образа ОС на промежуточную версию:

Скопировать в корень USB-накопителя оффлайн-апдейтер (файл signed\_sigma8\_platform\_app-release.apk) и промежуточный файл образа ОС (файл sigma8-ota-1629301777-offlineupd.aefx), файлы доступны в Центре загрузок в каталоге Смарт-терминалы АТОЛ Sigma / АТОЛ Sigma 8Ф).

2 Установить оффлайн-апдейтер на смарт-терминале АТОЛ Sigma 8Ф, запустив его с USB-накопителя. Разрешить установку приложений из неизвестных источников, установив в настройках переключатель в пункте **Неизвестные источники** в положение «включено» и подтвердив вносимые изменения нажатием **ОК**:

В целях безопасности на устройстве заблокирована установка приложений из неизвестных источников.

ОТМЕНА НАСТРОЙКИ

| Безопасное | СТЬ                                                                               |
|------------|-----------------------------------------------------------------------------------|
|            | Блокировка экрана<br>Нет                                                          |
|            | Шифрование                                                                        |
|            | Зашифровать данные                                                                |
|            | Пароли                                                                            |
|            | Показывать пароли                                                                 |
|            | Администрирование устройства                                                      |
| _          | Администраторы устройства<br>Просмотр/отключение администраторов                  |
|            | Неизвестные источники<br>Разрешить установку приложений из неизвестных источников |
|            | Хранилище учетных данных                                                          |
| _          | <b>Тип хранилища</b><br>Аппаратное                                                |
|            | <b>Надежные сертификаты</b><br>Смотреть надежные сертификаты ЦС                   |
|            |                                                                                   |

Ваши личные данные и данные планшетного ПК более уязвимы для атак приложений из неизвестных источников. Вы соглашаетесь с тем, что несете полную ответственность за любой ущерб, нанесенный планшетному ПК, и потерю данных, связанные с использованием этих приложений.

OTMEHA OK

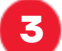

4

#### Нажать УСТАНОВИТЬ:

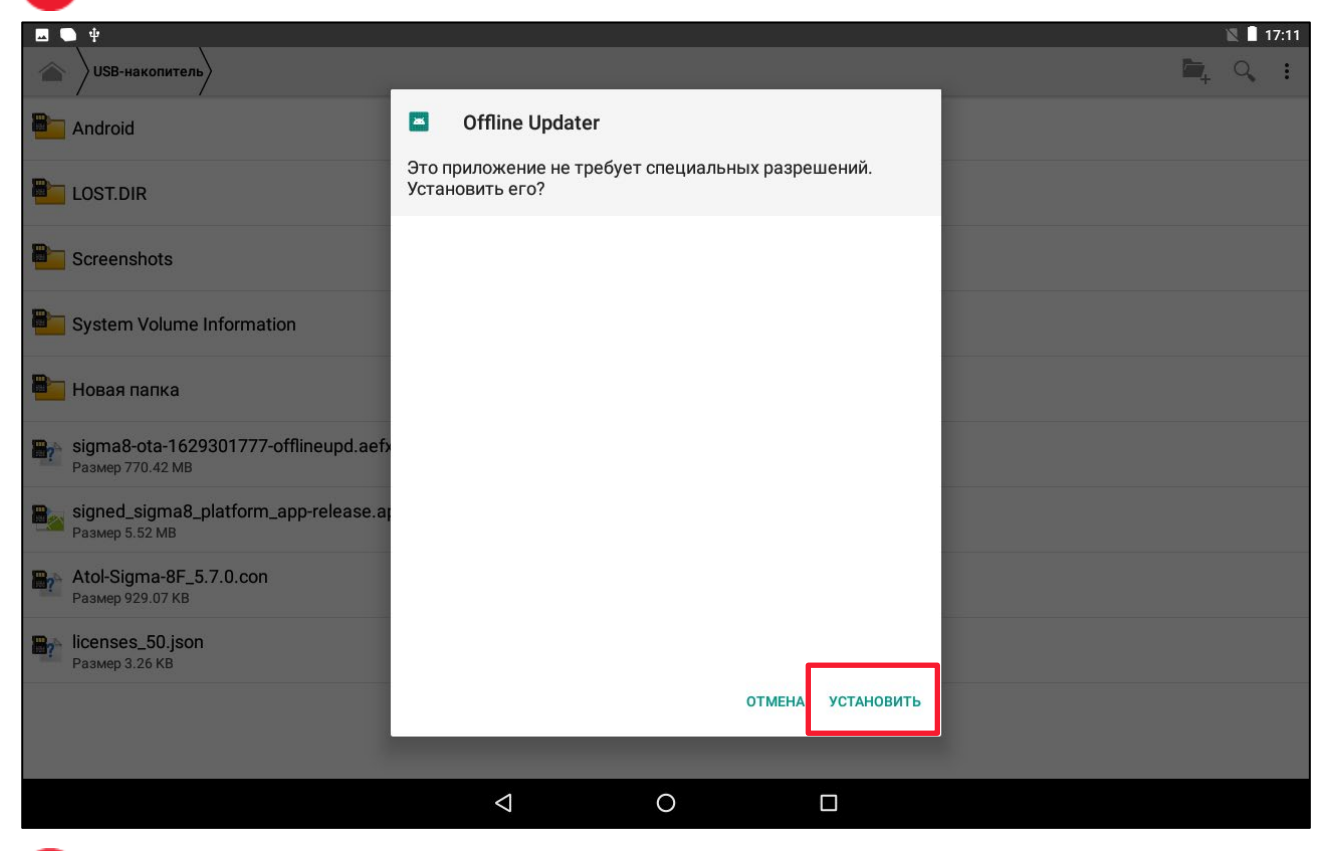

#### После установки нажать ОТКРЫТЬ:

| 🖾 🕒 ψ                                                  |   |                    |           |            |        |         |  |          | 🛛 🗌 1 | 7:12 |
|--------------------------------------------------------|---|--------------------|-----------|------------|--------|---------|--|----------|-------|------|
| SB-накопитель                                          |   |                    |           |            |        |         |  | <b>1</b> | Q,    | :    |
| Android                                                | - | Offline Upd        | ater      |            |        |         |  |          |       |      |
| LOST.DIR                                               |   |                    |           |            |        |         |  |          |       |      |
| Screenshots                                            |   |                    |           |            |        |         |  |          |       |      |
| System Volume Information                              |   |                    |           |            |        |         |  |          |       |      |
| Новая папка                                            |   |                    |           |            |        |         |  |          |       |      |
| sigma8-ota-1629301777-offlineupd.aef                   |   | Г                  | Іриложени | е установл | ено.   |         |  |          |       |      |
| signed_sigma8_platform_app-release.appaseptime 5.52 MB |   |                    |           |            |        |         |  |          |       |      |
| Atol-Sigma-8F_5.7.0.con<br>Paзмер 929.07 KB            |   |                    |           |            |        |         |  |          |       |      |
| Pasmep 3.26 KB                                         |   |                    |           |            | Г      |         |  |          |       |      |
|                                                        |   | _                  |           |            | готово | ОТКРЫТЬ |  |          |       |      |
|                                                        |   |                    |           |            |        |         |  |          |       |      |
|                                                        |   | $\bigtriangledown$ |           | 0          |        |         |  |          |       |      |

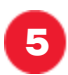

### **5** Файл с образом ОС **sigma8-ota-1629301777-offlineupd.aefx**

будет найден автоматически при подключении USB-накопителя:

| · · · · · · · · · · · · · · · · · · · |                    |          | 🗶 🖡 17:1: |
|---------------------------------------|--------------------|----------|-----------|
| Offline Updater                       |                    |          |           |
|                                       |                    |          |           |
|                                       |                    |          |           |
|                                       |                    |          |           |
|                                       |                    |          |           |
|                                       |                    |          |           |
|                                       |                    |          |           |
| sigma8-ota-1629301777-offlineupd.aefx |                    |          | <br>      |
|                                       |                    | обновить |           |
|                                       |                    |          |           |
|                                       |                    |          |           |
|                                       |                    |          |           |
|                                       |                    |          |           |
|                                       |                    |          |           |
|                                       |                    |          |           |
|                                       | $\bigtriangledown$ | 0        |           |

Если этого не произошло с первого раза, необходимо отключить USBнакопитель и подключить его повторно.

Нажать ОБНОВИТЬ и дождаться окончания процесса 6

копирования, установки и обновления ОС на промежуточную сборку OC 1629301777:

| ■ ● Ψ                                 |                    |          |  | 🖹 📘 17:15 |
|---------------------------------------|--------------------|----------|--|-----------|
| Offline Updater                       |                    |          |  |           |
|                                       |                    |          |  |           |
|                                       |                    |          |  |           |
|                                       |                    |          |  |           |
|                                       |                    |          |  |           |
|                                       |                    |          |  |           |
|                                       |                    |          |  |           |
| sigma8-ota-1629301777-offlineupd.aefx |                    |          |  |           |
|                                       |                    | ОБНОВИТЬ |  |           |
| Копирование                           |                    |          |  |           |
|                                       |                    |          |  |           |
|                                       |                    |          |  |           |
|                                       |                    |          |  |           |
|                                       |                    |          |  |           |
|                                       |                    |          |  |           |
|                                       | $\bigtriangledown$ | 0        |  |           |

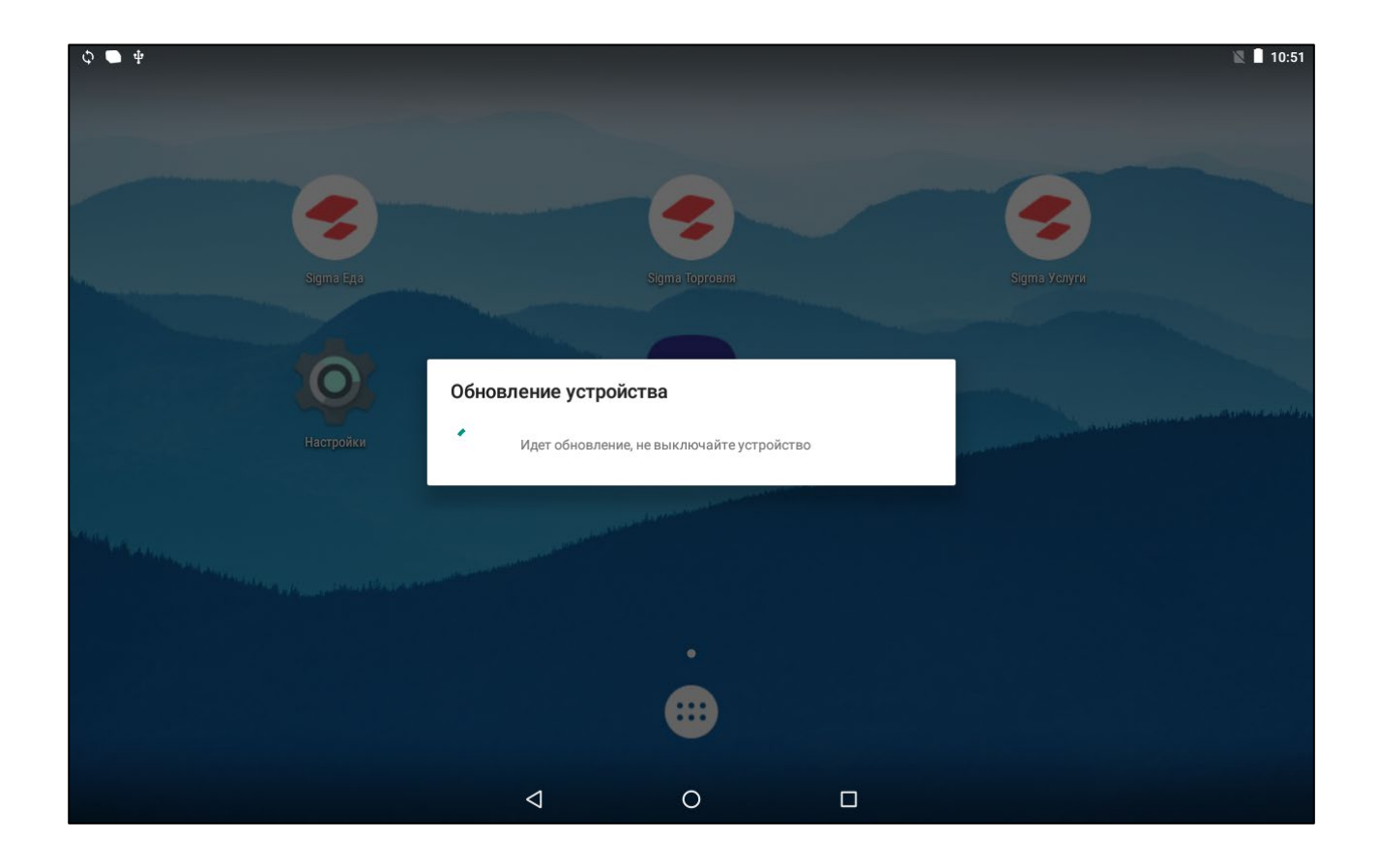

### Обновление образа ОС на целевую сборку

Удалить с USB-накопителя файл sigma8-ota-1629301777offLineupd.aefx и скопировать в корневой каталог файл sigma8-2.1.3-1637527672.aefx.

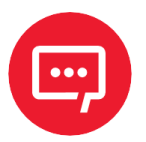

Важно! На накопителе не должно одновременно находиться 2 файла с расширением \*.aefx.

2 Подключить USB-накопитель к смарт-терминалу. АТОЛ Sigma 8Ф обнаружит файл с обновлением ОС и предложит выполнить обновление:

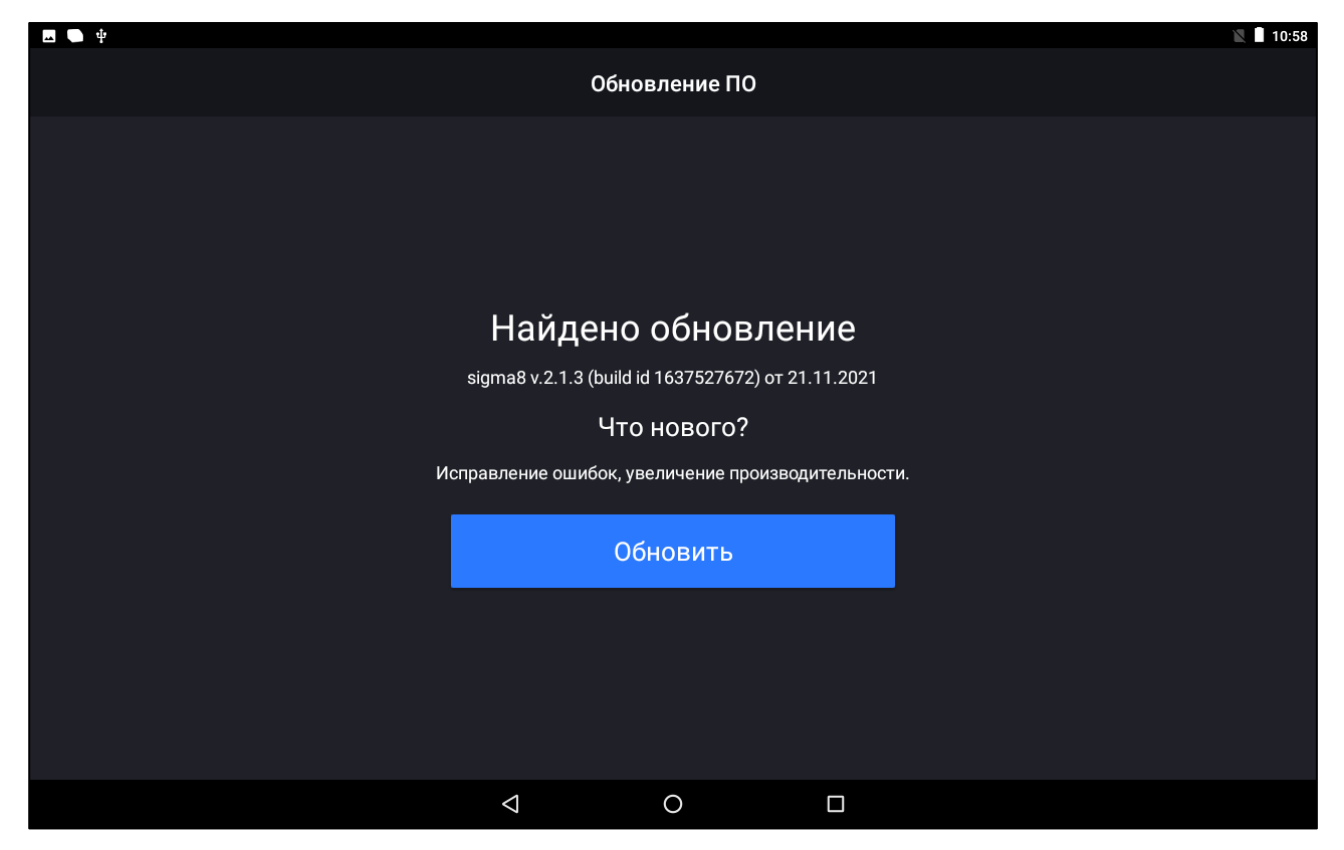

Необходимо нажать кнопку Обновить и дождаться окончания процесса установки и обновления ОС на целевую сборку 1637527672. Далее прошивка смарт-терминала АТОЛ Sigma 8Ф будет также обновлена до версии 5.8.15. Необходимо ещё раз снять отчёт Инфо о ККТ и убедиться, что ID СЕРИИ имеет значение 5.8.15:

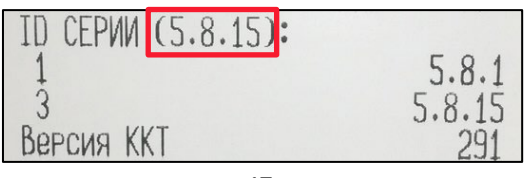

Если обновление не находится автоматически, необходимо запустить приложение «Обновление системы», далее нажать Action menu (3 точки в правом верхнем углу), выбрать пункт Офлайн обновление:

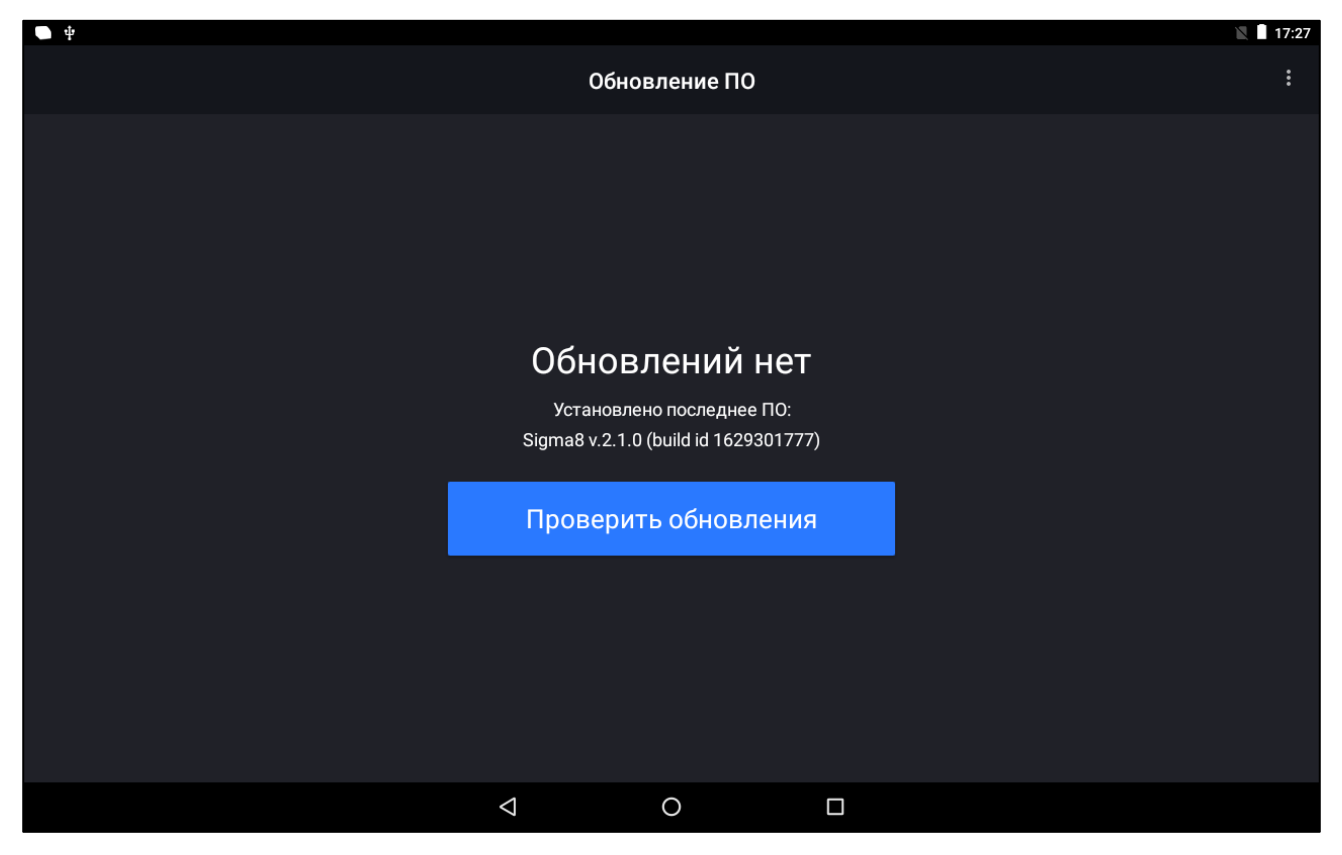

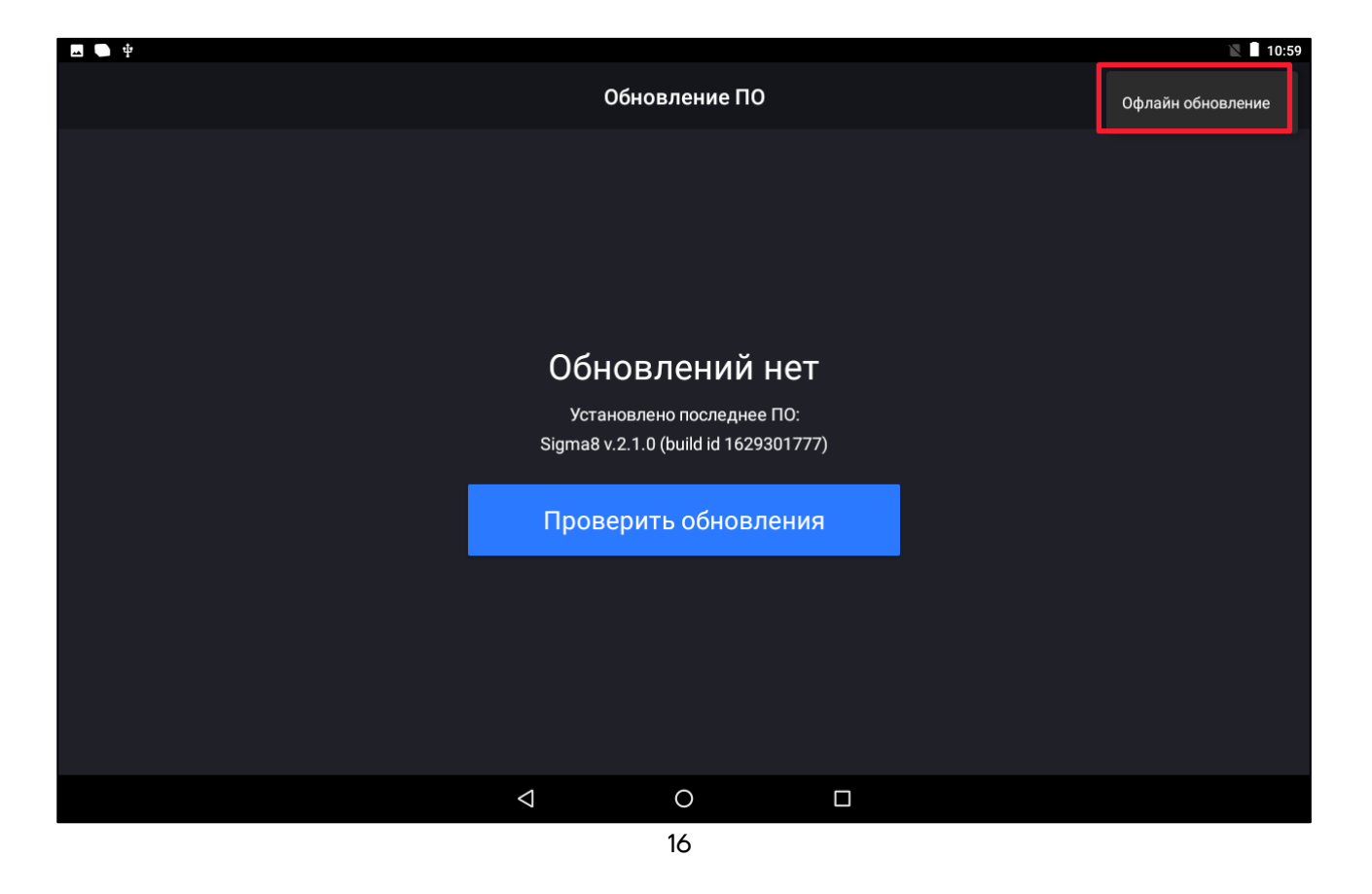

5 Указать путь к образу ОС на USB-накопителе и нажать ВЫБРАТЬ:

| <b>四 ●</b> 单                 | 🖹 🗍 11:01 |
|------------------------------|-----------|
| Обновление ПО                |           |
|                              |           |
|                              |           |
| /storage/625F-95FB           |           |
|                              |           |
| Android                      |           |
| LOST.DIR                     |           |
| Screenshots                  |           |
| System Volume Information    |           |
| sigma8-2.1.3-1637527672.aefx |           |
| отменить выбрать             |           |
|                              |           |
|                              |           |
|                              |           |
|                              |           |

После обновления ОС на целевую сборку настоятельно рекомендуется выполнить сброс настроек ОС к заводским значениям. Для сброса необходимо перейти: Меню –> Настройки –> Восстановление и сброс –> Сброс настроек –> Сбросить настройки планшета –> Стереть все.

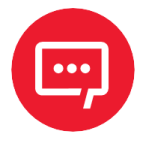

Внимание! Все данные из внутренней памяти будут удалены, в том числе скопированные с USB-накопителя файлы:

| CG | noc | наст | noek |
|----|-----|------|------|
|    | μυς | Haci | poek |

Будут удалены все данные из внутренней памяти устройства, в том числе:

- Ваш аккаунт Google
- Настройки/данные системы и приложений
- Загруженные приложения
- Музыка
- Фото
- Другие данные

7 После перезагрузки смарт-терминала АТОЛ Sigma 8Ф нужно настроить соединение с сетью и выбрать часовой пояс.

### Обновление кассового ПО Sigma

**1** Зайти на страницу <u>https://download.sigma.ru/Sigma/</u> из встроенного в смарт-терминал АТОЛ Sigma 8Ф браузера **Chromium**.

2 Выбрать тип бизнеса (Sigma Eдa, Sigma Торговля, Sigma Услуги) и скачать **.арк** файл, предоставив разрешение на доступ к хранилищу и подтвердив загрузку нажатием на кнопку **Продолжить:** 

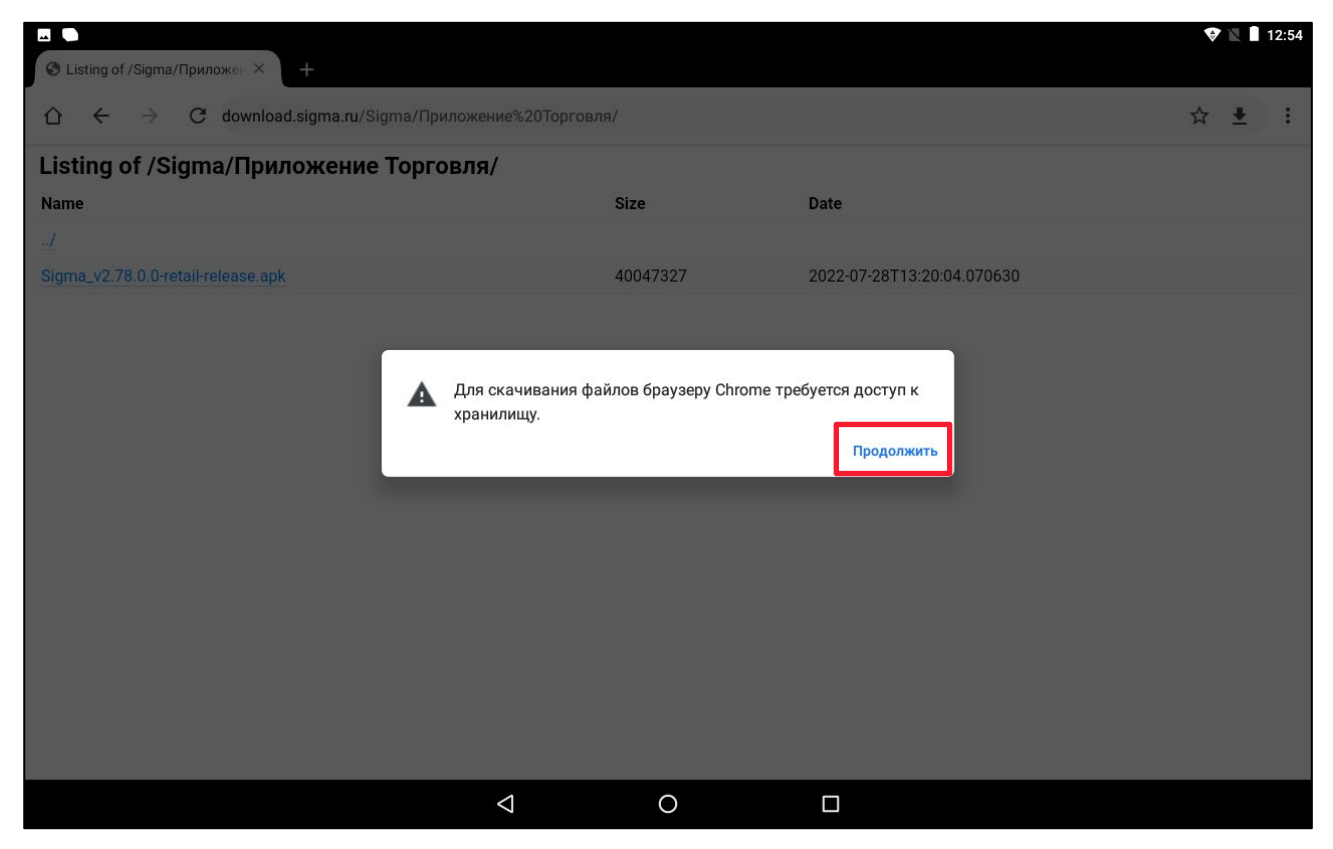

| Listing of /Sigma/Πρωροκει Χ +                                  |                                                |                                     |                                                 | 💎 🛛 🛙 12:54 |
|-----------------------------------------------------------------|------------------------------------------------|-------------------------------------|-------------------------------------------------|-------------|
| $ ho$ $ m \leftarrow$ $ ightarrow$ $ m C$ download.sigma.ru/Sig | gma/Приложение%20Торговл                       | เя/                                 |                                                 | ☆ ± :       |
| Listing of /Sigma/Приложение                                    | Торговля/                                      |                                     |                                                 |             |
| Name                                                            |                                                | Size                                | Date                                            |             |
| <u>ul</u>                                                       |                                                |                                     |                                                 |             |
| Sigma_v2.78.0.0-retail-release.apk                              |                                                | 40047327                            | 2022-07-28T13:20:04.0706                        | 30          |
|                                                                 | Разрешить при<br>к фото, мульти<br>устройстве? | иложению Сhr<br>имедиа и файл<br>от | отит доступ<br>ам на вашем<br>клонить Разрешить |             |
|                                                                 | $\bigtriangledown$                             | 0                                   |                                                 |             |

|                                                         |                                                |                                            |                                           | 😵 🖹 🕈 13:47 |
|---------------------------------------------------------|------------------------------------------------|--------------------------------------------|-------------------------------------------|-------------|
| S Listing of /Sigma/Приложен × +                        |                                                |                                            |                                           |             |
| $ \bigtriangleup \ \ \ \ \ \ \ \ \ \ \ \ \ \ \ \ \ \ \$ | <b>ma.ru</b> /Sigma/Приложение%20T             | орговля/                                   |                                           | ☆ ≛ :       |
| Listing of /Sigma/Приложени                             | е Торговля/                                    |                                            |                                           |             |
| Name                                                    |                                                | Size                                       | Date                                      |             |
| <u>/</u>                                                |                                                |                                            |                                           |             |
| Sigma_v2.78.0.0-retail-release.apk                      |                                                | 40047327                                   | 2022-07-28T13:20:04.070630                |             |
|                                                         |                                                |                                            |                                           |             |
|                                                         |                                                |                                            |                                           |             |
|                                                         |                                                |                                            |                                           |             |
|                                                         |                                                |                                            |                                           |             |
|                                                         |                                                |                                            |                                           |             |
|                                                         |                                                |                                            |                                           |             |
|                                                         |                                                |                                            |                                           |             |
|                                                         |                                                |                                            |                                           |             |
|                                                         |                                                |                                            |                                           |             |
|                                                         | Файл этого типа может<br>устройству. Сохранить | причинить вред ваш<br>файл Sigma_v2.78.0.0 | нему мобильному X<br>Iretail-release.apk? |             |
|                                                         |                                                |                                            | Отмена                                    |             |
|                                                         | $\triangleleft$                                | 0                                          |                                           |             |

**3** Также можно скачать обновление на ПК и потом перенести файл на смарт-терминал АТОЛ Sigma 8Ф через USB-накопитель (через **Диспетчер файлов**). **4** После завершения скачивания нажать на ссылку **Открыть** или открыть файл из каталога **DownLoad**, чтобы запустить установку.

| ⊻ щ<br>© Listing of /Sigma/Приложен × +                                                          |                                |                    |                |              |   | ♥ 🛛        | 13:54 |
|--------------------------------------------------------------------------------------------------|--------------------------------|--------------------|----------------|--------------|---|------------|-------|
| $ m \ref{eq:constraints}$ $ m \ref{eq:constraints}$ $ m \ref{eq:constraints}$ download.sigma.ru/ | /Sigma/Приложение%20Торгов     | зля/               |                |              | Z | r <u>≢</u> | :     |
| Listing of /Sigma/Приложение To                                                                  | орговля/                       |                    |                |              |   |            |       |
| Name                                                                                             | Si                             | ze                 | Date           |              |   |            |       |
| <u>/</u>                                                                                         |                                |                    |                |              |   |            |       |
| Sigma_v2.78.0.0-retail-release.apk                                                               | 40                             | 0047327            | 2022-07-28T13: | 20:04.070630 |   |            |       |
|                                                                                                  |                                |                    |                |              |   |            |       |
|                                                                                                  |                                |                    |                |              |   |            |       |
|                                                                                                  |                                |                    |                |              |   |            |       |
|                                                                                                  |                                |                    |                |              |   |            |       |
|                                                                                                  |                                |                    |                |              |   |            |       |
|                                                                                                  |                                |                    |                |              |   |            |       |
|                                                                                                  |                                |                    |                |              |   |            |       |
|                                                                                                  |                                |                    |                |              |   |            |       |
|                                                                                                  |                                |                    |                |              |   |            |       |
|                                                                                                  | Теперь файлы в Chrom           | пе будут скачивать | ся ещё быстрее |              |   |            |       |
| ⊻                                                                                                | Sigma_v2.78.0.0-retail-release | арк Открыть        |                | ×            |   |            |       |
|                                                                                                  | Q                              | 0                  |                |              |   |            |       |

|                                                       |                 |   |  | 😵 🖹 🔒 13:5 | 57 |
|-------------------------------------------------------|-----------------|---|--|------------|----|
| 🕋 🖉 Внутренний общий накопитель Download              |                 |   |  |            | :  |
| Sigma_v2.78.0.0-retail-release.apk<br>Pa3Mep 38.19 MB |                 |   |  |            |    |
|                                                       |                 |   |  |            |    |
|                                                       |                 |   |  |            |    |
|                                                       |                 |   |  |            |    |
|                                                       |                 |   |  |            |    |
|                                                       |                 |   |  |            |    |
|                                                       |                 |   |  |            |    |
|                                                       |                 |   |  |            |    |
|                                                       |                 |   |  |            |    |
|                                                       |                 |   |  |            |    |
|                                                       |                 |   |  |            |    |
|                                                       |                 |   |  |            |    |
|                                                       |                 |   |  |            |    |
|                                                       |                 |   |  |            |    |
|                                                       | $\triangleleft$ | 0 |  |            |    |

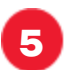

### Нажать УСТАНОВИТЬ:

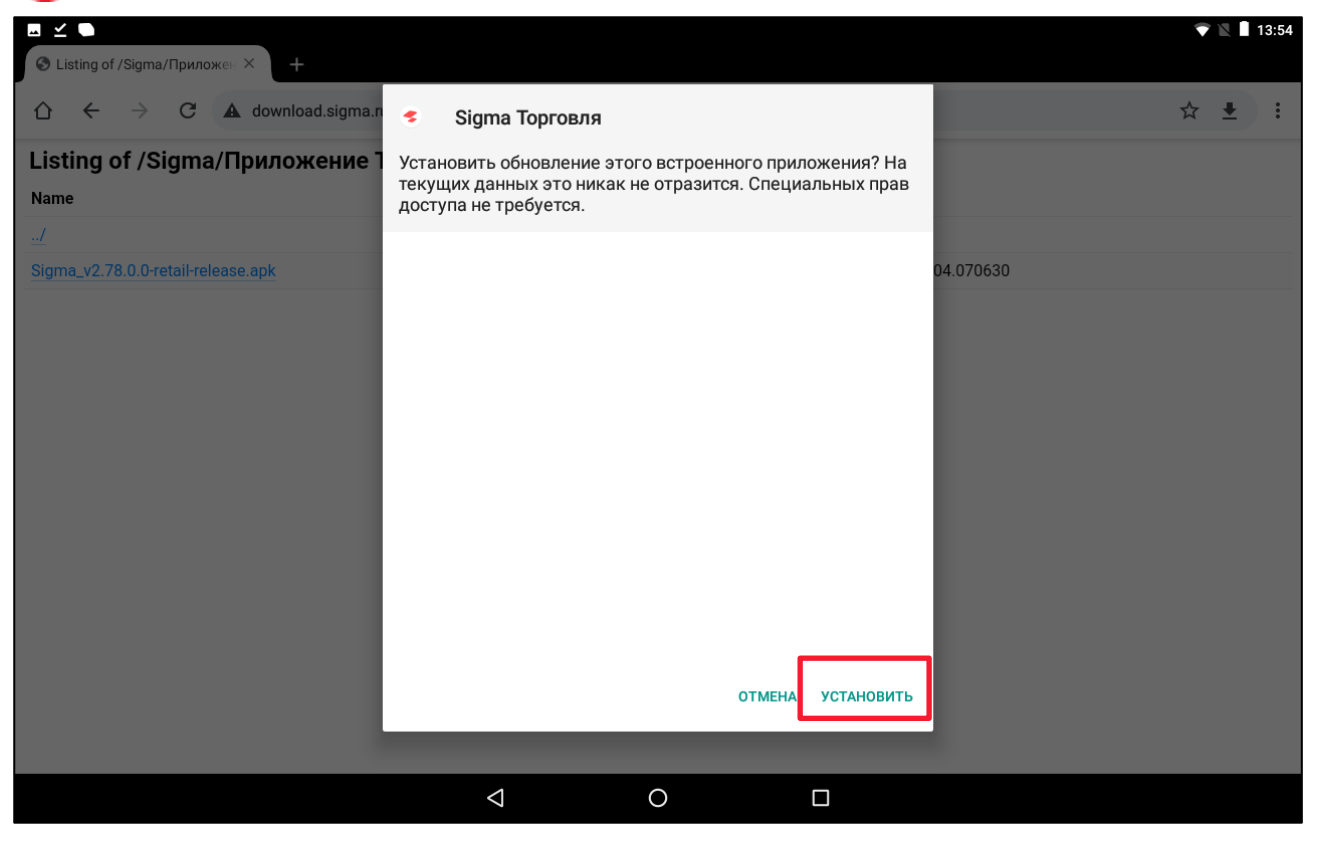

**О** После окончания установки нажать **ГОТОВО** или **ОТКРЫТЬ** (если нужно запустить приложение):

|                                                                                                    |                         | 💎 🖹 🛙 13:56 |
|----------------------------------------------------------------------------------------------------|-------------------------|-------------|
| S Listing of /Sigma/Приложен × +                                                                                                    |                         |             |
| ightarrow  ightarrow  ightarro | 5 Sigma Торговля        | ☆ 🛓 🗄       |
| Listing of /Sigma/Приложение ٦                                                                                                    |                         |             |
| Name                                                                                                    |                         |             |
| <u>/</u>                                                                                                    |                         |             |
| Sigma_v2.78.0.0-retail-release.apk                                                                                                    | 04.070630               |             |
|                                                                                                    |                         |             |
|                                                                                                    |                         |             |
|                                                                                                    |                         |             |
|                                                                                                    | · ·                     |             |
|                                                                                                    | Приложение установлено. |             |
|                                                                                                    |                         |             |
|                                                                                                    |                         |             |
|                                                                                                    |                         |             |
|                                                                                                    |                         |             |
|                                                                                                    |                         |             |
|                                                                                                    | готово открыть          |             |
|                                                                                                    |                         |             |
|                                                                                                    |                         |             |
|                                                                                                    |                         |             |

## Инструкция по обновлению образа ОС

Версия документа от 07.02.2023

### Компания АТОЛ

ул. Годовикова, д. 9, стр. 17, этаж 4, пом. 5, Москва 129085

+7 (495) 730-7420 www.atol.ru